# Session 11 – Les variables

## Résumé des activités de la session

- Qu'est-ce qu'une variable ?
- Jeu de dés

## Description de la session

### Qu'est-ce qu'une variable ?

Lorsqu'on utilise des blocs instructions comme

etc. en remplissant les parties rondes avec un nombre, rectangulaires avec un texte ou en losange avec une valeur booléenne, nous fournissons à Scratch des valeurs qu'il mémorise et utilise ensuite pour exécuter le bloc. Une valeur booléenne est une valeur qui ne peut prendre que deux états : vrai ou faux.

avancer de (

Nous pouvons aussi dans Scratch créer des variables.

Une variable désigne un emplacement dans la mémoire de l'ordinateur.

On peut imaginer une variable comme une boite dans laquelle on peut déposer une donnée (nombre, texte). Sur la boite, il y a une étiquette qui permet de la repérer facilement : cette étiquette est le nom de la variable. Le contenu de la boite est la valeur de la variable.

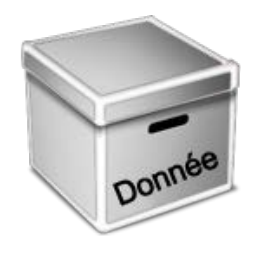

Pour créer une variable, dans la palette Scripts, cliquer sur « Données », puis « Créer une variable »

| Nouvelle variable    |                            |  |  |  |  |  |  |
|----------------------|----------------------------|--|--|--|--|--|--|
| Nom de la variable:  |                            |  |  |  |  |  |  |
| Pour tous les lutins | O Pour ce lutin uniquement |  |  |  |  |  |  |
| Ok                   | Annuler                    |  |  |  |  |  |  |

On entre le nom de la variable et on indique si cette variable est utilisable par tous les lutins ou uniquement par le lutin sur lequel on est actuellement positionné.

Dès que la variable est créée, apparaissent dans la palette de Script, des blocs permettant de travailler avec cette variable.

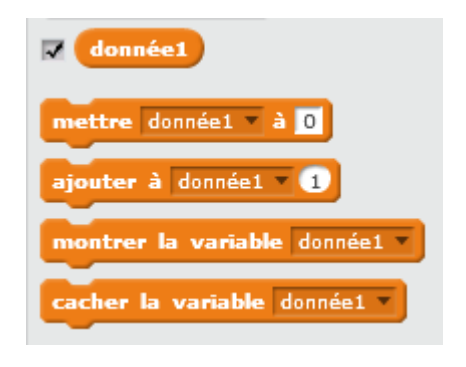

Si la case devant de la variable est cochée, alors la valeur et le nom de la variable apparaissent sur la scène.

Un clic-droit sur cette variable, permet de l'afficher de plusieurs façons différentes :

lecture normale

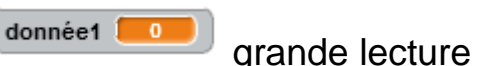

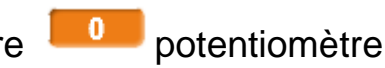

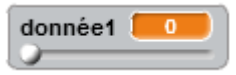

Ici l'utilisateur peut faire varier la valeur de la variable, au cours de l'exécution du programme. Un clic-droit sur le potentiomètre permet de définir les valeurs minimum et maximum qu'il peut prendre.

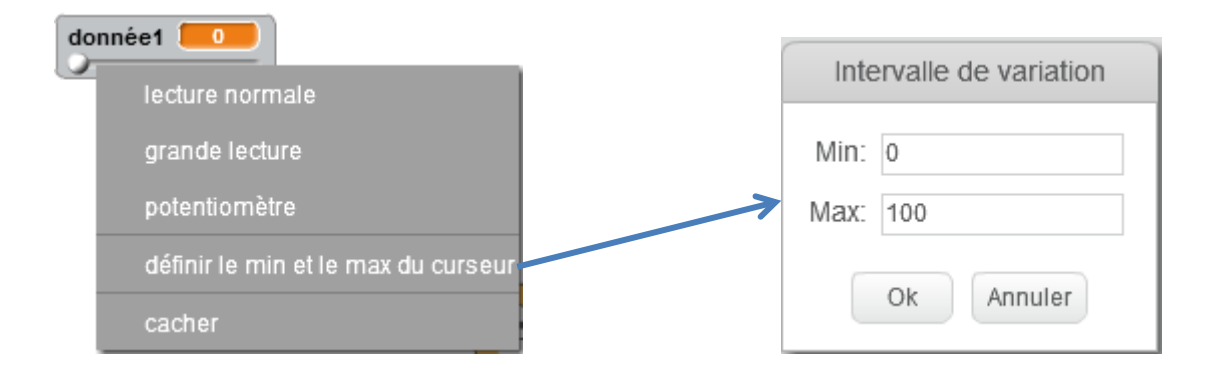

### Le jeu de dés

Dans le projet JeuDés0 nous avons un dé muni de 6 costumes avec le script :

| quand je reçois | Lancer 🔻 | <b>)</b> * |      |     |      |      |     |      |      |     |   |
|-----------------|----------|------------|------|-----|------|------|-----|------|------|-----|---|
| répéter 50 fois | 1.1      |            |      |     |      |      |     |      |      |     |   |
|                 |          |            |      |     |      |      |     |      |      |     |   |
| basculer sur o  | ostume   | non        | ıbre | alé | atoi | re ( | ent | re ( | 1) e | e ( | 5 |

et un personnage Ruby dont le script est :

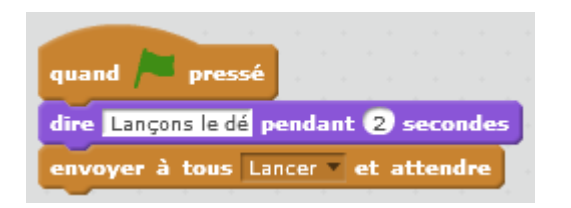

Lorsqu'on démarre le programme, Ruby dit « Lançons le dé » et envoie le message « Lancer ». Le dé qui attendait ce message, change alors de costume 50 fois. Le numéro du costume est tiré au sort entre 1 et 6.

- Ajouter une variable « Premier », qui contiendra à chaque instant la valeur affichée par le dé (en fait son numéro de costume).
- Dupliquer le dé : les costumes et le script sont dupliqués à l'identique. Ajouter une variable « Deuxième » qui contiendra à chaque instant la valeur affichée par le deuxième dé.
- Lorsque les dés s'arrêtent, Ruby doit donner la somme des valeurs affichées par les deux dés.

Pour faire ce calcul on utilise l'opérateur : . On fait glisser chacune des deux variables dans un des trous de l'opérateur.

Premier + Deuxième et on glisse cet opérateur dans un bloc « dire »

- Dans la palette de Scripts, cliquer sur « Capteurs » et faire glisser dans la zone de script le bloc :
  demander What's your name? et attendre
  sans l'accrocher au script de Ruby.
- Remplacer « What's your name ? » par « Donnes la réponse » et cliquer sur ce bloc.
- Ruby dit « Donne la réponse » et une zone permettant d'entrer une valeur, apparait en bas de la scène.

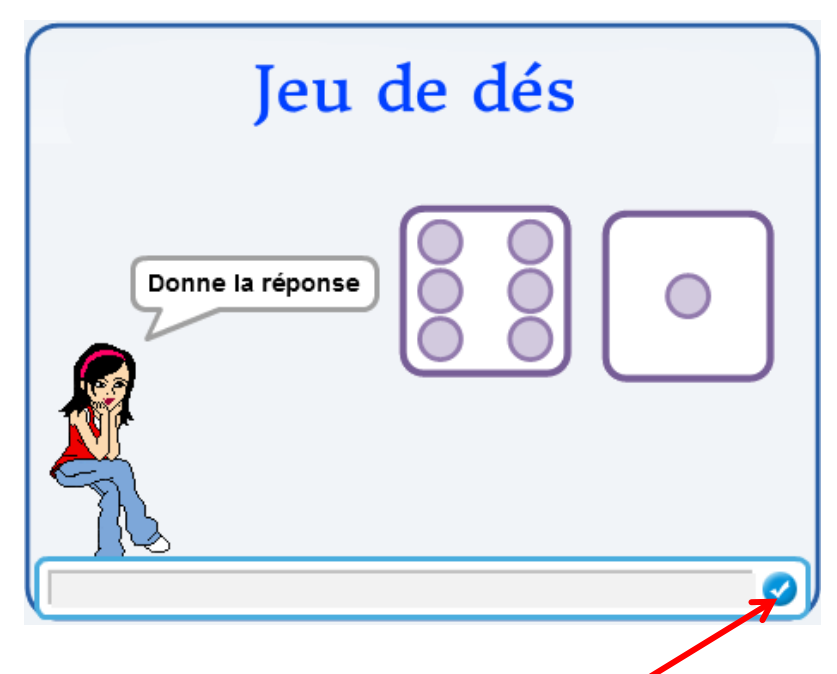

Entrer une valeur et cliquer sur le bouton bleu.

La valeur fournie, est mémorisée par Scratch dans la variable « Réponse » (visible en dessous du bloc « demander ... »)

| demander | What's your name? | et | at |
|----------|-------------------|----|----|
| réponse  |                   |    |    |

Cette variable est utilisable de la même façon que les autres variables « Premier » et « Deuxième »

- Si la réponse fournie est exacte, Ruby doit dire « Bravo ! », sinon elle dira « Non, tu t'es trompé ! »
- On veut maintenant, que Ruby lance 10 fois de suite les dés. Si l'utilisateur donne une bonne réponse, il gagne un point, sinon il perd un point. On veut voir afficher le score du joueur en permanence ainsi que le nombre d'essais.

#### Pour aller plus loin

- Ajouter une variable potentiomètre « NB Essais » qui varie de 1 à 10.
- Ajouter un bouton «Démarrer ».
- Lorsqu'on clique sur le drapeau, les variables « Score » et « Essais » sont cachées. Seule la variable « NB Essais » est visible.
- Lorsqu'on clique sur le bouton « Démarrer » la variable « NB Essais » est cachée, et les variables « Score » et « Essais » sont montrées. Le bouton « Démarrer » envoie le message « Démarrer » et se cache.
- Lorsque Ruby reçoit le message « Démarrer », elle lance les dés un nombre de fois égale à la valeur de « NB Essais »

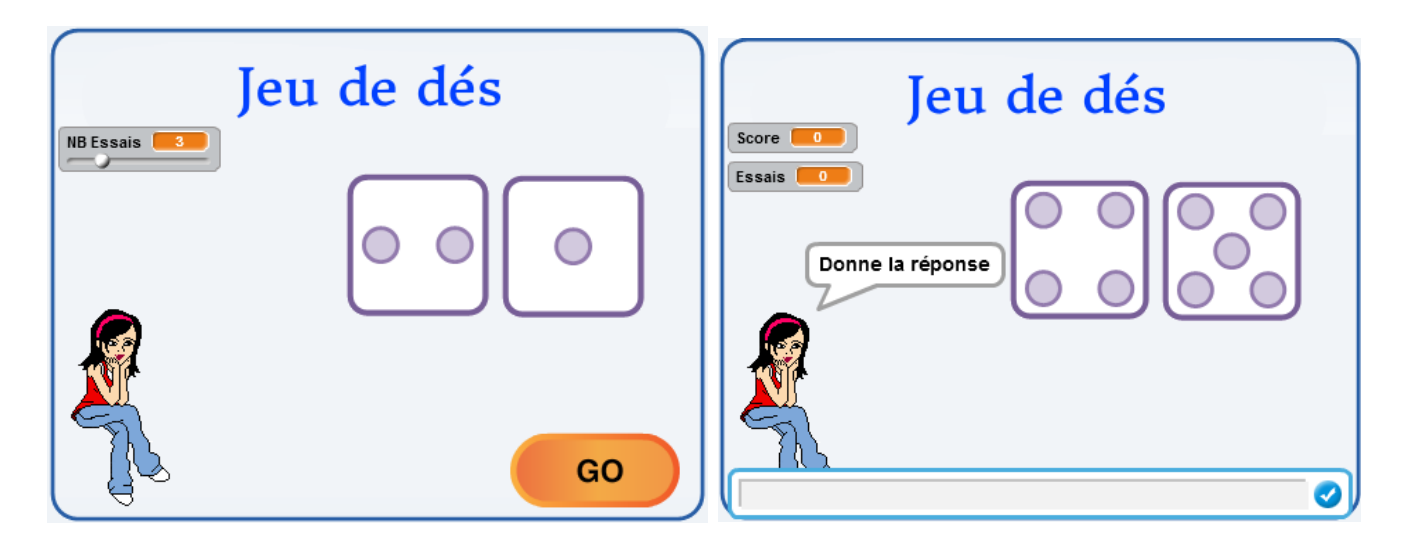